## เอกสารคำแนะนำการเข้าสู่ระบบ My 3M สำหรับเดสก์ท็อป

เอกสารคำแนะนำนี้ให้คำแนะนำโดยละเอียดในการเข้าสู่ระบบ My 3M บนคอมพิวเตอร์เดสก์หือปหรือแล็ปหือป

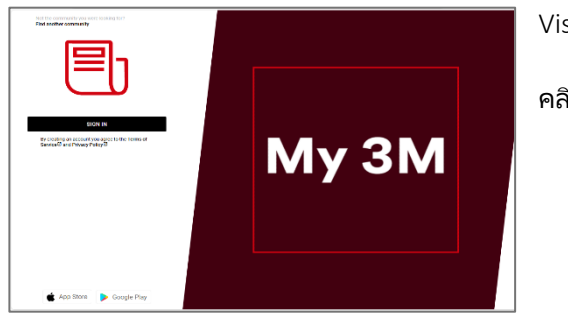

Visit go.3M.com/My3M (URL is case sensitive)

คลิกปุ่ม **ลงชื่อเข้าใช้** 

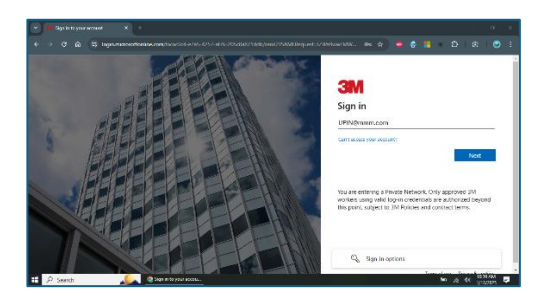

ขั้นตอนต่อไป คุณจะถูกนำไปยังหน้าจอลงชื่อเข้าใช้ของ Microsoft เพื่อลงชื่อเข้าใช้โดยใช้ SSO (การลงชื่อเข้าใช้ครั้งเดียว)

ป้อน 3MPIN@mmm.com ของคุณแล้วแตะปุ่ม **ถัดไป** 

อย่าลืมใช้ PIN + @mmm.com ของคุณ ( ไม่ ใช่ที่อยู่อีเมลของคุณ)

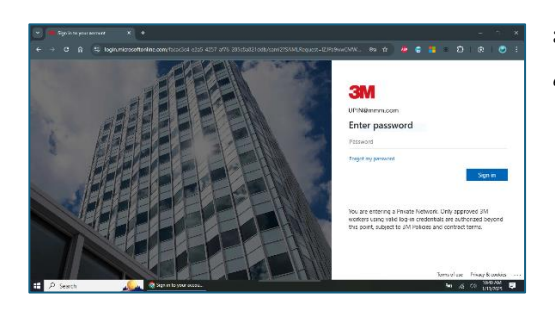

ป้อน **รหัสผ่าน 3M** ของคุณแล้วแตะปุ่ม **ลงชื่อเข้าใช้** ซึ่งคือรหัสผ่านเดียวกับที่คุณใช้ในการลงชื่อเข้าใช้คอมพิวเตอร์เดสก์ทีอป 3M

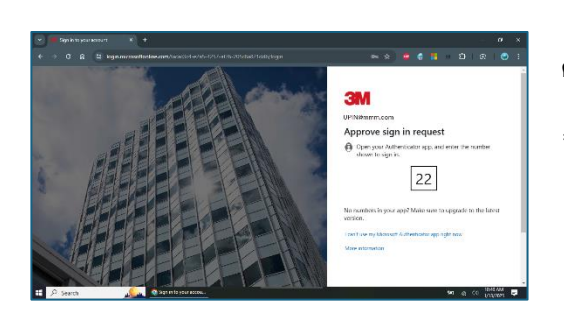

คุณจะต้อง**ยืนยันตัวตนของคุณ** ผ่าน MFA (การตรวจสอบสิทธิ์หลายปัจจัย)\*

\* หากคุณไม่เคยตั้งค่าตัวเลือก MFA คุณสามารถตั้งค่าได้ทันทีบนเว็บไซต์ต่อไปนี้: <u>https://mysignins.microsoft.com/security-info</u>

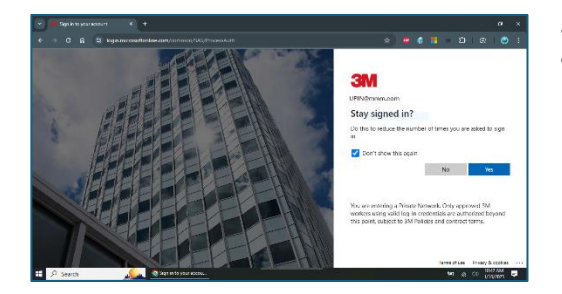

หากต้องการลดจำนวนครั้งที่คุณต้องลงชื่อเข้าใช้บัญชี Microsoft ให้ทำเครื่องหมายที่ช่อง **อย่าแสดงข้อความนี้อีก** จากนั้นแตะปุ่ม **ใช่** บนหน้าจอนี้

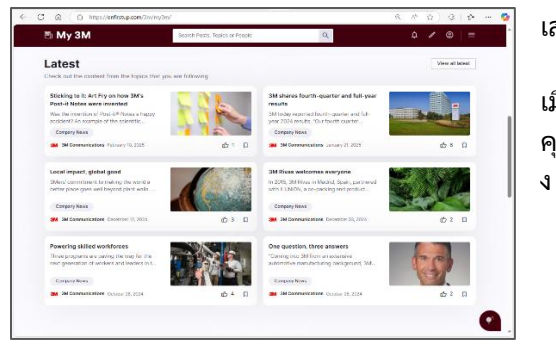

## เสร็จแล้ว

เมื่อคุณเข้า My 3M บนเดสก์หือปในครั้งถัดไป คุณอาจจะถูกส่งไปยังหน้าหลักอย่างรวดเร็วโดยไม่ต้องลงชื่อเข้าใช้ซ้ำอีกครั้

## หากต้องการความช่วยเหลือ

- รีเซ็ตรหัสผ่านของคุณ: <u>https://mysignins.microsoft.com/security-info/password/change</u>
- ปลดล็อคบัญชีของคุณ: <u>https://passwordreset.microsoftonline.com/</u>
- ตั้งค่าการตรวจสอบสิทธิ์หลายปัจจัย (MFA): <u>https://mysignins.microsoft.com/security-info</u>
- หากต้องการความช่วยเหลือเพิ่มเติมในการเข้าถึง My 3M โปรดติดต่อฝ่ายช่วยเหลือด้าน IT ในพื้นที่ของคุณ